# Manage Non-Fabric Catalyst 9800 Wireless LAN Controllers

### Contents

| ntroduction                       |
|-----------------------------------|
| Prerequisites                     |
| Requirements                      |
| Components Used                   |
| Configure                         |
| From Cisco DNAC GUI:              |
| Provisioning C9800 via Cisco DNAC |
| Step 1: Design                    |
| Step 2: Provisioning              |
| <u>Froubleshoot</u>               |

### Introduction

This document describes how to add, manage, and provision non-fabric Catalyst 9800 Wireless LAN Controllers via Cisco DNA Center (DNAC).

### Prerequisites

Basic knowledge of Catalyst 9800 and Cisco DNA Center configuration.

#### Requirements

Refer to <u>software compatibility matrix</u> for solution compatibility requirements on Catalyst 9800 WLC and Cisco DNA Center.

#### **Components Used**

- 9800-CL on 16.12.4a release
- Cisco DNAC on 2.1.2.0 release

The information in this document was created from the devices in a specific lab environment. All of the devices used in this document started with a cleared (default) configuration. If your network is live, ensure that you understand the potential impact of any command.

### Configure

#### From Cisco DNAC GUI:

- 1. Log into Cisco DNAC GUI.
- 2. On the top left corner of the webpage, click the hamburger menu, click Tools, and then click

#### Discovery:

| E Cisco DNA Center                                                                    |                                |  |  |  |
|---------------------------------------------------------------------------------------|--------------------------------|--|--|--|
| Welcome, admin                                                                        | Click on the "hamburger" menu. |  |  |  |
| Learn about new capabilities in this release on the Cisco DNA Center YouTube Channel. |                                |  |  |  |
| Assurance Summary                                                                     |                                |  |  |  |

| Cis       | co DNA Center |     |                     | n I  |
|-----------|---------------|-----|---------------------|------|
| 00        | Design        | >   | Discovery           |      |
| Ŧ         | Policy        | >   | Topology            | Tube |
| 윩         | Provision     | >   | Command Runner      |      |
| <u>~</u>  | Assurance     | >   | License Manager     |      |
| R         | Workflows     |     | Template Editor     |      |
| *         | Tools         | >   | Model Config Editor |      |
| ••<br>۲۱  | Platform      | , { | Wide Area Bonjour   |      |
| 3         |               |     | Security Advisories |      |
| 9         | Activity      |     | Network Reasoner    |      |
| E         | Reports       |     |                     |      |
| <u>نې</u> | System        | >   |                     | 1    |
|           |               |     |                     |      |
|           |               |     |                     |      |

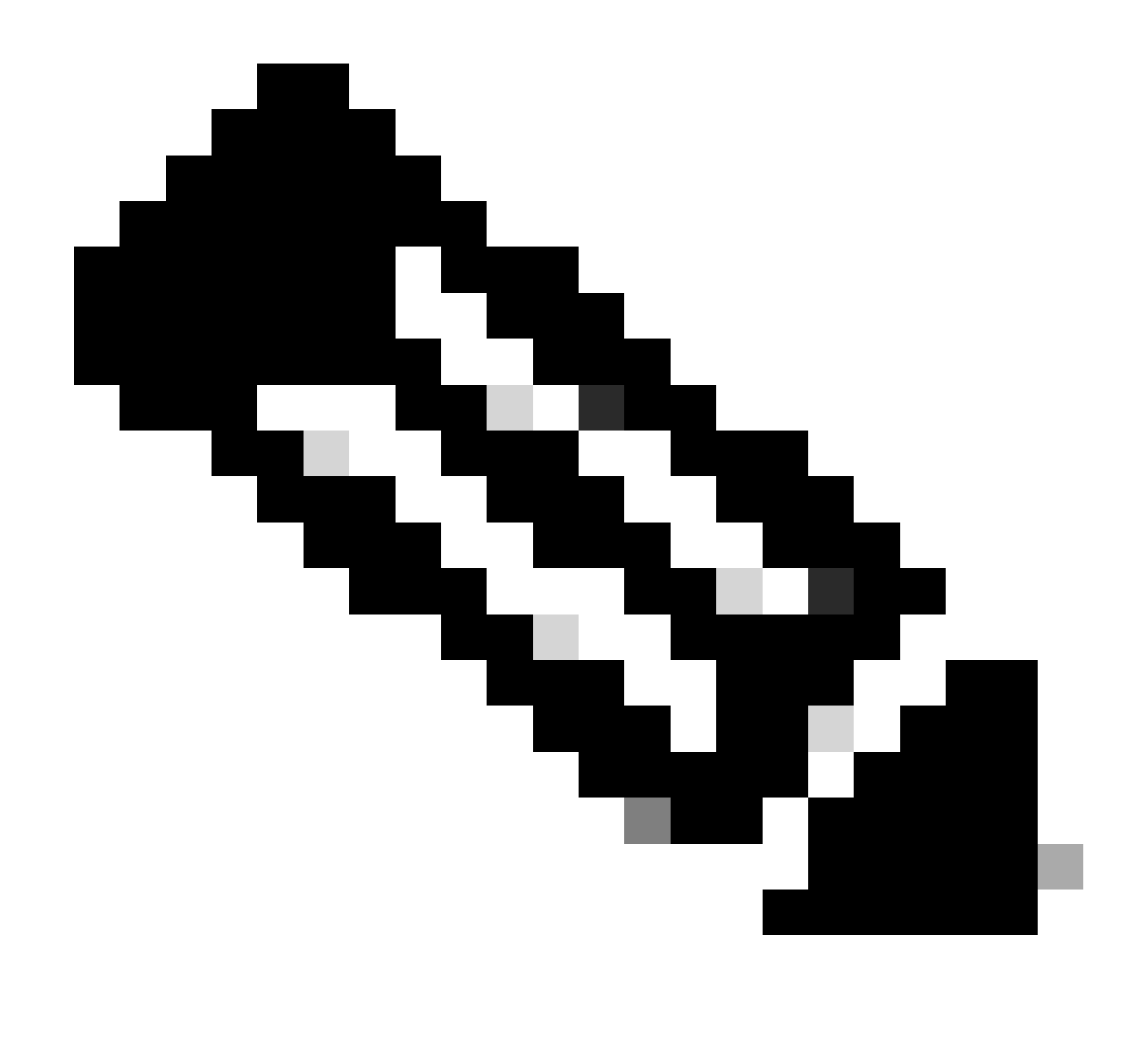

Note: You can alternatively discover your C9800 device using the Inventory menu.

3. On the Discovery page, click **Add Discovery**:

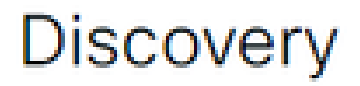

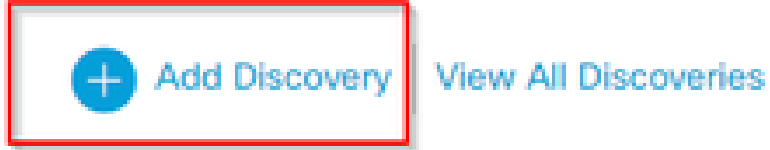

Device Controllability is Enabled.

4. Enter the C9800 WLC details.

## New Discovery

Discovery Name\*

9800-WLC-Switch

| ∧ IP ADDRESS/RANGE *                    |   |         |   |
|-----------------------------------------|---|---------|---|
| Discovery Type 🕕                        |   |         |   |
| ○ CDP                                   |   |         |   |
| From* ()                                |   | To* 🛈   |   |
| 1.1.1.1                                 | - | 1.1.1.1 | + |
| Subnet Filters 🛈                        | + |         |   |
| Preferred Management IP Address ()      |   |         |   |
| <ul> <li>None O Use Loopback</li> </ul> |   |         |   |

Scroll down to enable the CLI/SNMP/HTTP/HTTPS credentials:

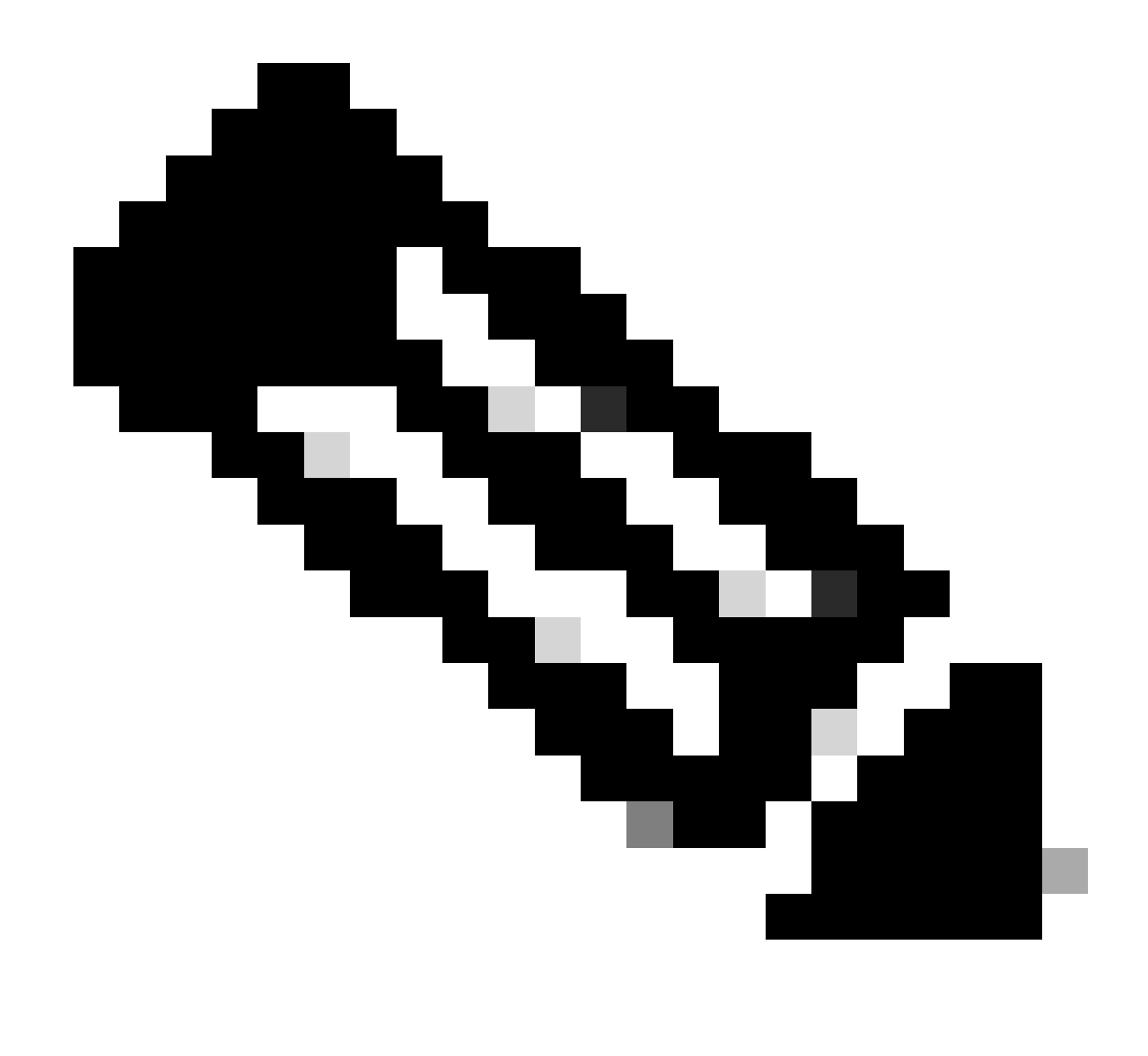

Note: The username/password/SSHv2 needs to be configured on the device first.

| At least one CLI credential and one SNMP credential are required. |                                                                          |  |  |  |  |
|-------------------------------------------------------------------|--------------------------------------------------------------------------|--|--|--|--|
| Netconf is mandatory for enabling Wireless                        | Services on Wireless capable devices such as C9800-Switches/Controllers. |  |  |  |  |
| GLOBAL Task-specific                                              |                                                                          |  |  |  |  |
|                                                                   |                                                                          |  |  |  |  |
| CLI                                                               | SNMPv2c Read                                                             |  |  |  |  |
|                                                                   |                                                                          |  |  |  |  |
|                                                                   |                                                                          |  |  |  |  |
|                                                                   |                                                                          |  |  |  |  |
| SNMPv2c Write                                                     | SNMPv3                                                                   |  |  |  |  |
|                                                                   |                                                                          |  |  |  |  |
| HTTP(S) Read                                                      | HTTP(S) Write                                                            |  |  |  |  |
| To enable NETCONF on the Discovery page:                          |                                                                          |  |  |  |  |

CREDENTIALS\*

 At least one CLI credential and one SNMP credential are required.

 Netconf is mandatory for enabling Wireless Services on Wireless capable devices such as C9800-Switches/Controllers.

 GLOBAL 
 Task-specific

 Add Credentials

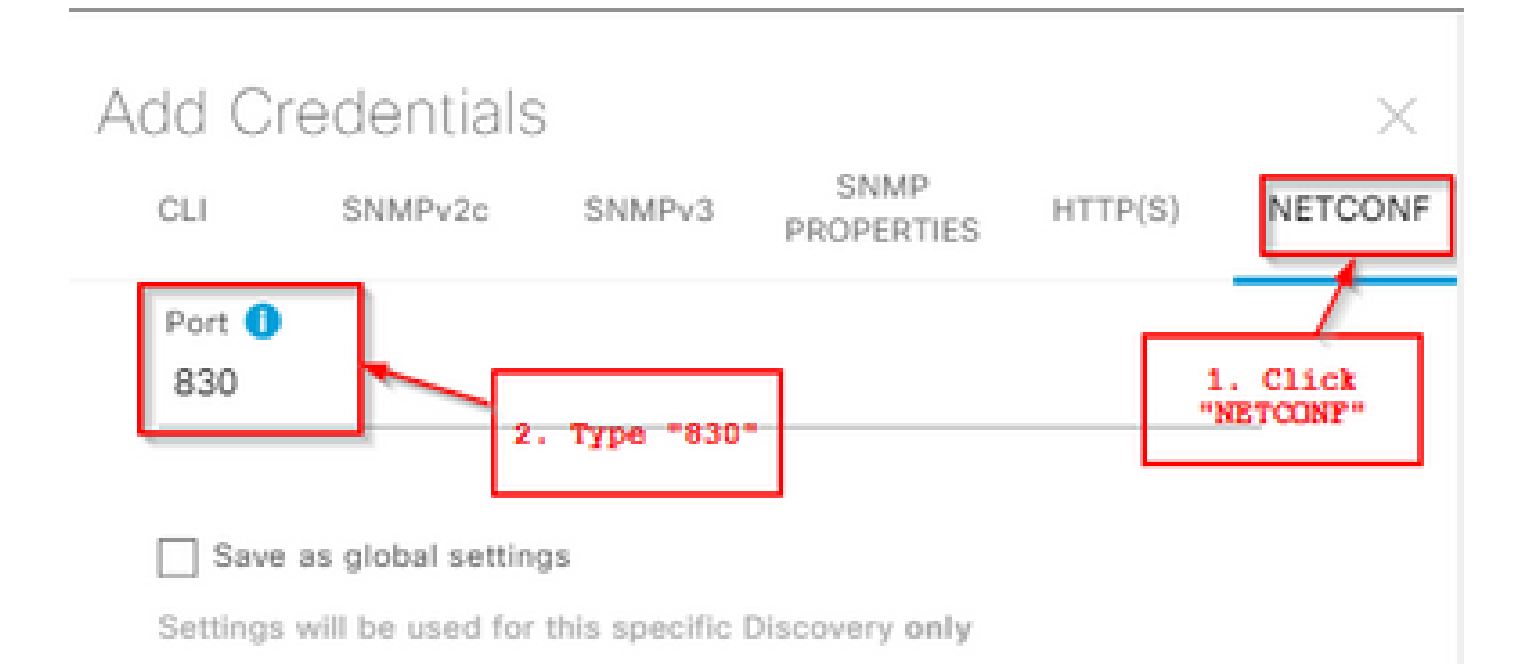

NETCONF with user privilege 15 is mandatory for enabling Wireless Services on Wireless capable devices such as C9800 Switches/Controllers. The NETCONF credentials are required to connect to eWLC devices. Majority of data collection is done using NETCONF for eWLC.

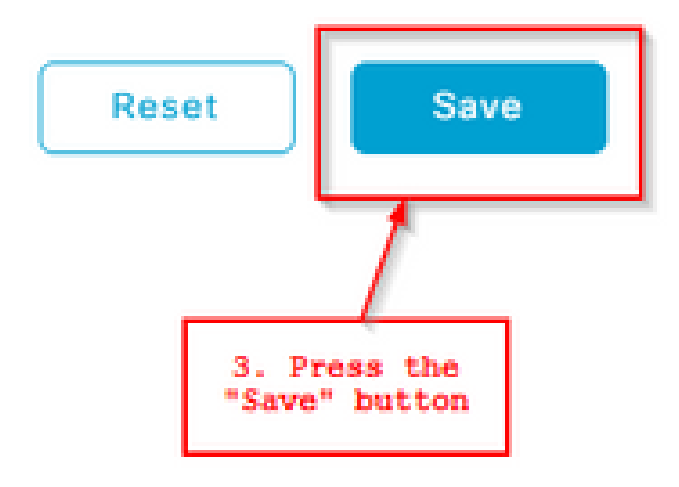

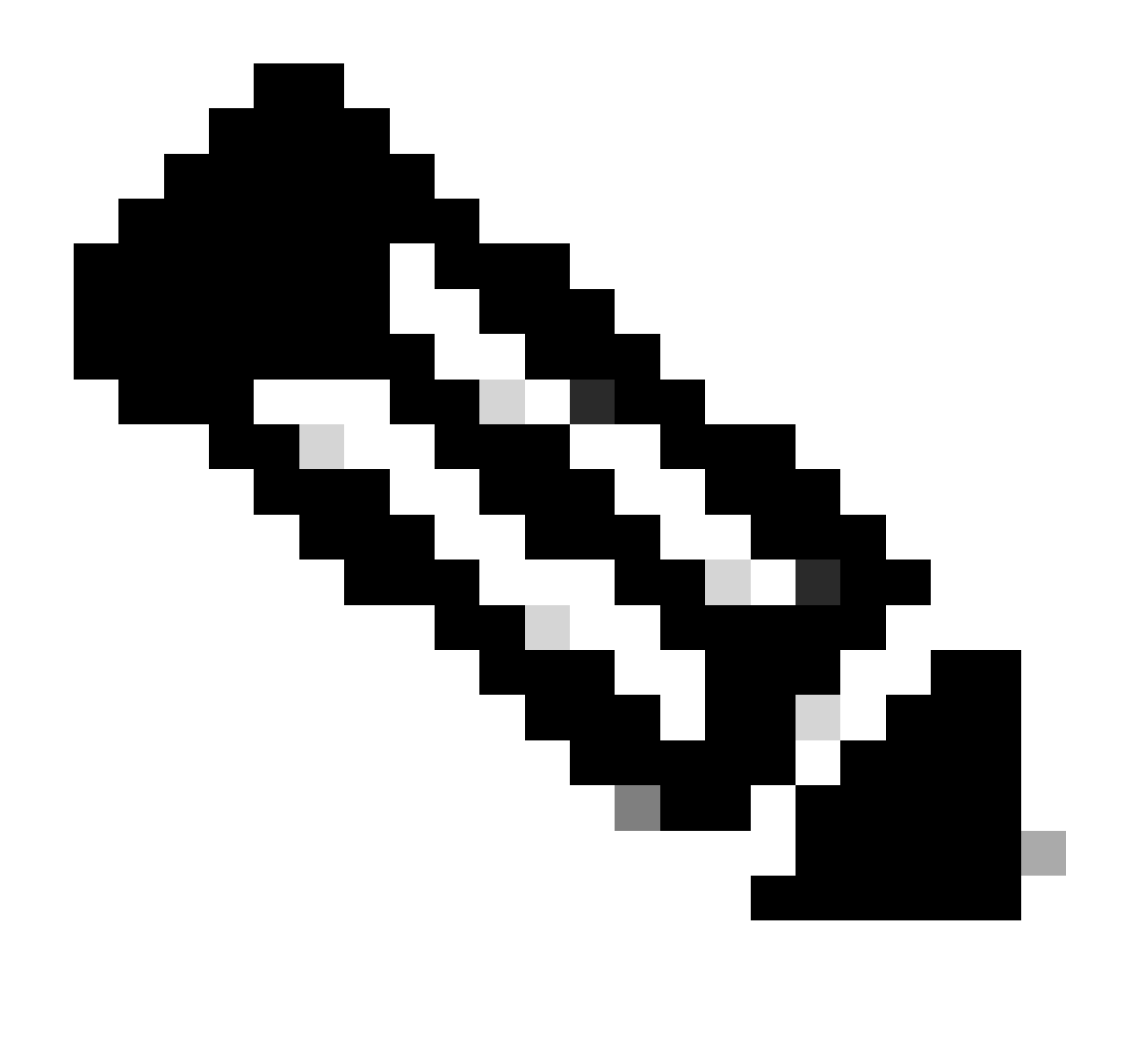

Note: The default NETCONF port on C9800 is port 830.

Then press the **Discover** button and press the **Start** button:

| NETCONF 400                                                                                           |      |
|----------------------------------------------------------------------------------------------------|------|
| 3 ADVANCED                                                                                            |      |
| onlig changes will be made on network devices during<br>is associated to a site. Learn More   Disable | Read |

| Discover Devices                                              | > |
|---------------------------------------------------------------|---|
| When <ul> <li>Now O Later</li> <li>Task Name*</li> </ul> Test |   |
| Cancel Start                                                  |   |

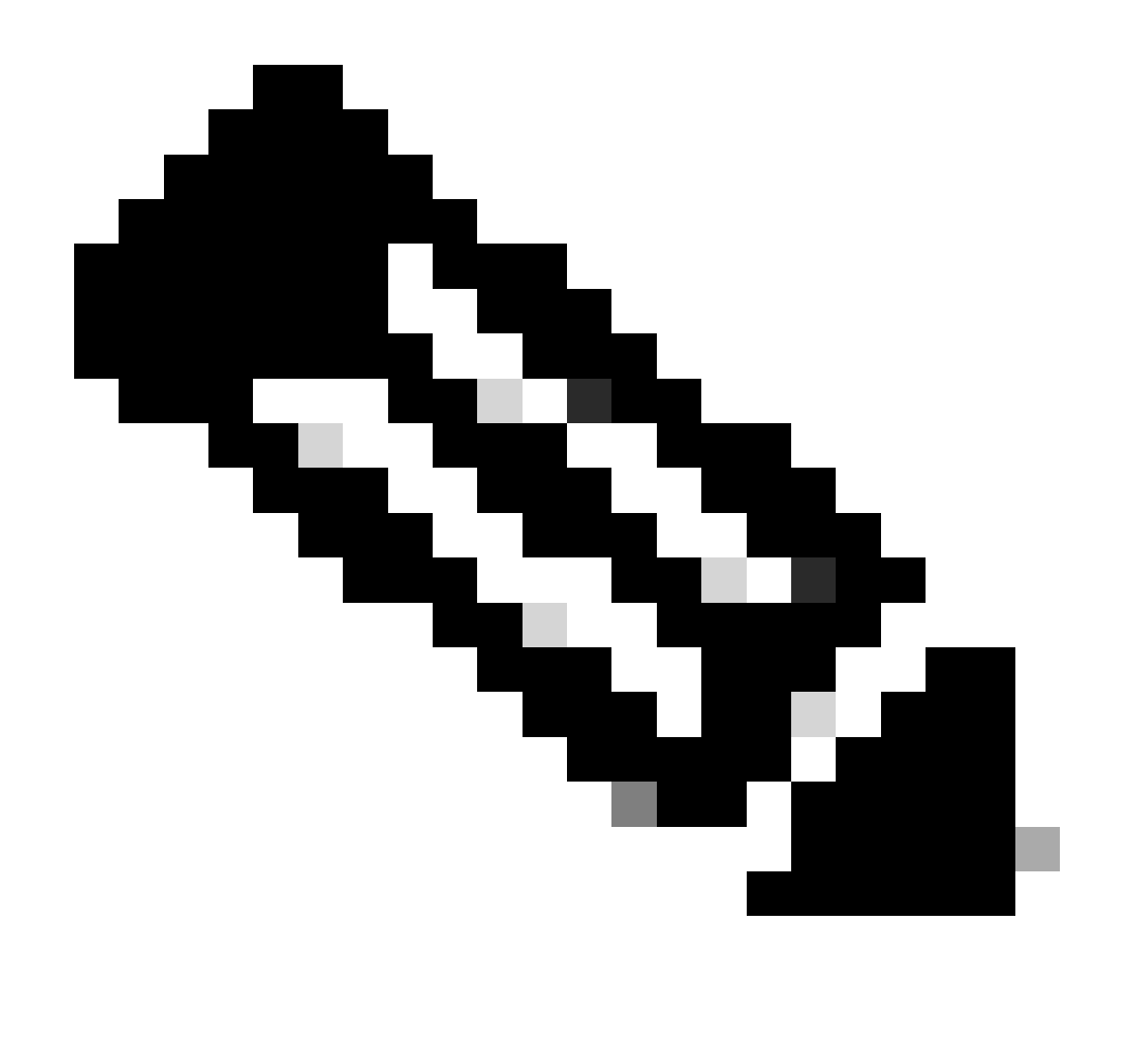

Note: You can schedule the Discovery process for a different time and date.

If everything got configured correctly on Cisco DNA Center and on the 9800 WLC, then the Discovery can end up looking similar to this:

| Completed 1 Reachable Device(a) 000.00m.03a |          |                   |        |        |      |    | O Take | a Tour   |
|---------------------------------------------|----------|-------------------|--------|--------|------|----|--------|----------|
| DESIGN READ IN                              |          |                   |        |        |      |    | Histor | y v      |
|                                             | P 555144 | One in the second | Status | NONP 1 | 5550 | 40 | 10100  | <u>-</u> |
| 1<br>Cencer(1)<br>B University(2)           |          |                   | 0      | 0      | 8    | 0  | 0      | ]        |

Make sure to validate that the device is in a Managed state in the Inventory page:

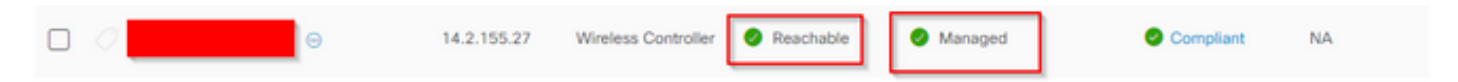

C9800 is now added to Cisco DNAC.

#### Provisioning C9800 via Cisco DNAC

#### **Step 1: Design**

1. From the Cisco DNAC home page, click the **Design** tab.

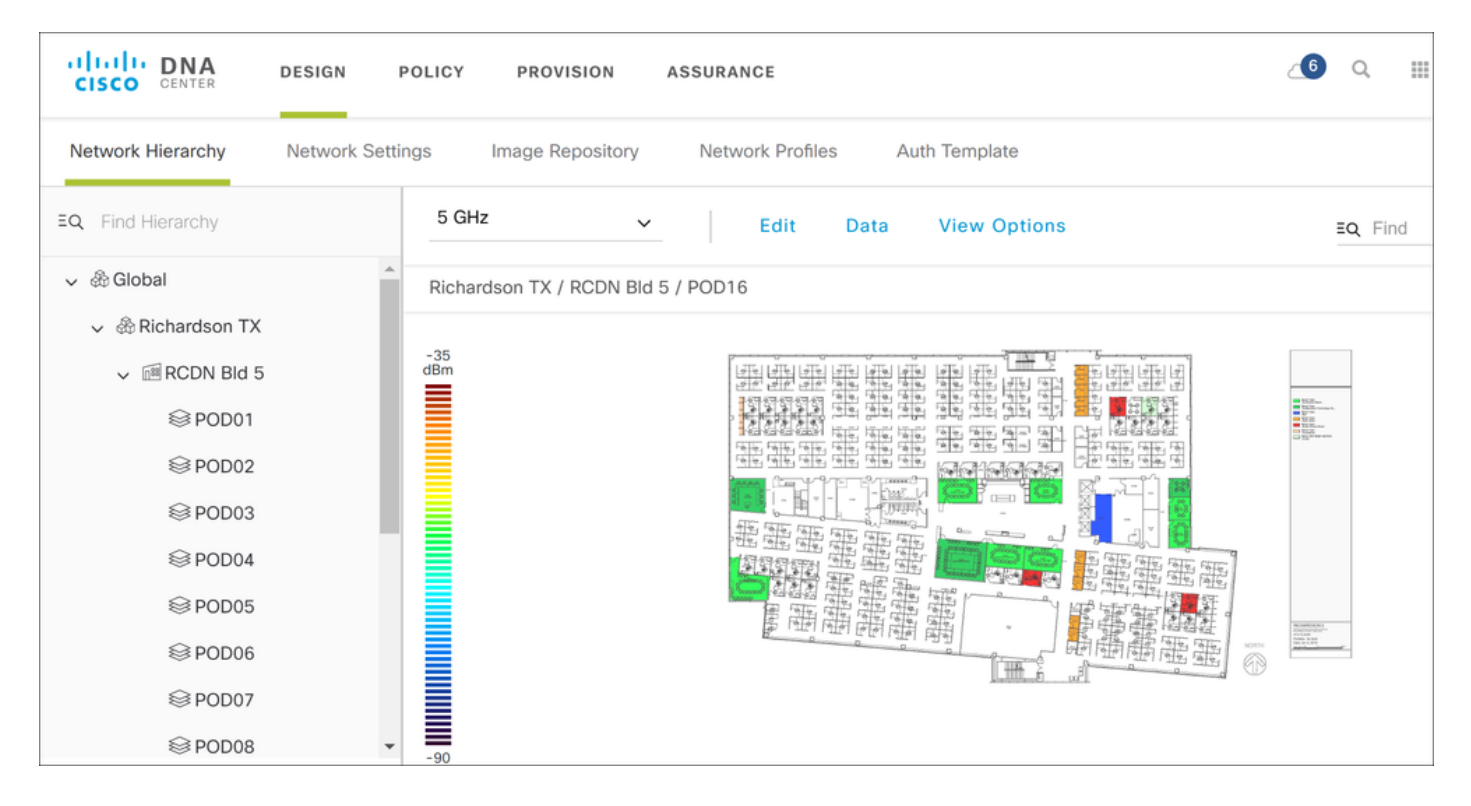

A site map and floor plan has already been added to the Network Hierarchy tab.

2. To add Wireless SSID, click the Network Settings tab and navigate to Wireless and then click Add.

| CISCO CENTER      | DESIGN PC       | OLICY PROVISION ASSURANCE     | I                  |                 |          | _€         | Q       | <br>¢ | Ø | 1   |
|-------------------|-----------------|-------------------------------|--------------------|-----------------|----------|------------|---------|-------|---|-----|
| Network Hierarchy | Network Setting | gs Image Repository Network   | Profiles Auth Temp | late            |          |            |         |       |   |     |
| EQ Find Hierarchy |                 | Network Device Credentials    | IP Address Pools   | SP Profiles     | Wireless |            |         |       |   |     |
| 🗸 💩 Global        |                 |                               |                    |                 |          |            |         |       |   |     |
| ^                 |                 | Enterprise Wireless           |                    |                 |          |            |         | [     | Ð | Add |
|                   |                 | <b>Filter</b> P Edit 👘 Delete |                    |                 |          |            |         |       |   |     |
|                   |                 | Network Name (SSID)           |                    | Security        |          | Wireless P | rofiles |       |   |     |
|                   |                 |                               | No c               | data to display |          |            |         |       |   |     |
|                   |                 |                               |                    |                 |          |            |         |       |   |     |

| Create an Enterprise Wireless Network         |                                    |  |  |  |  |  |
|-----------------------------------------------|------------------------------------|--|--|--|--|--|
| 1 Enterprise Wireless Network 2               | Wireless Profiles                  |  |  |  |  |  |
| Wireless Network Name(SSID) * POD09-DNA-C-PSK | TYPE OF ENTERPRISE NETWORK *       |  |  |  |  |  |
|                                               | <ul> <li>Voice and Data</li> </ul> |  |  |  |  |  |
|                                               | O Data only                        |  |  |  |  |  |
|                                               | Fast Lane                          |  |  |  |  |  |

Scroll down to access security settings and configure PSK password.

| LEVEL OF SECURITY *                   |                             | _                           |        |        |      |
|---------------------------------------|-----------------------------|-----------------------------|--------|--------|------|
| ○ WPA2 Enterprise                     | Personal <sub> O</sub> Open |                             |        |        |      |
| More secure                           |                             |                             |        |        |      |
| A password (Pre-Shared Key PSK with W | PA2 encryption ) is need    | d to access the wireless ne | etwork |        |      |
| Pass Phrase*                          |                             |                             |        |        |      |
| Cisco123                              | ۲                           |                             |        |        |      |
|                                       |                             | •                           |        |        |      |
| ADVANCED SECURITY OPTIO               | NS                          |                             |        |        |      |
| ☐ Mac Filtering                       |                             |                             |        |        |      |
| Fast Transition (802.11r)             |                             |                             |        | Cancel | Next |

Click the **Next** tab to bring you to the **Wireless Profiles** tab where you configure your wireless profile to be assigned to the specific site.

| 1 Enterprise Wireless Network                     | 2 Wireless Profiles |
|---------------------------------------------------|---------------------|
| Wireless Profile Name *<br>POD09-Wireless-Profile |                     |
| Select Interface<br>management                    | ~ <b>+</b>          |
| Flex Connect Local Switching                      |                     |
| Sites 0 Site                                      |                     |

Click the **Finish** button to add both the WLAN and Wireless Policy profiles you just created.

| CISCO CENTER           | DESIGN  | POLICY   | PROVISION        | ASSURANCE        |                |        | <b>_6</b>     | Q | <br>٥    | ۵     | 1      |
|------------------------|---------|----------|------------------|------------------|----------------|--------|---------------|---|----------|-------|--------|
| Network Hierarchy      | Network | Settings | Image Repository | Network Profiles | Auth Template  |        |               |   |          |       |        |
|                        |         |          |                  |                  |                |        |               |   | <b>+</b> | Add P | rofile |
| Profile Name 🔺         |         |          |                  | Туре             |                | Sites  |               |   |          |       |        |
| POD09-Wireless-Profile |         |          |                  | Wireless         |                | 1 Site | Edit   Delete |   |          |       |        |
|                        |         |          |                  | :                | Showing 1 of 1 |        |               |   |          |       |        |

#### **Step 2: Provisioning**

Now that the WLAN and profiles have been designed, you can provision them to the respective WLCs. For this, click the **Provision** tab on the top of Cisco DNAC.

1. On the Provision menu, you can filter for your device name under device inventory **Filter** option.

| cis                      | DNA<br>CENTER                                                                                     | DESIG          | N POLI                 | CY PROVI      | SION | ASSURANCE        |                       |               |                         |                        |                        | <u>_</u> 6             | Q      |                | ¢           | 0 11   |
|--------------------------|---------------------------------------------------------------------------------------------------|----------------|------------------------|---------------|------|------------------|-----------------------|---------------|-------------------------|------------------------|------------------------|------------------------|--------|----------------|-------------|--------|
| Devid                    | es                                                                                                |                |                        |               |      |                  |                       |               |                         |                        |                        |                        |        |                |             |        |
| Inver                    | tory Pl                                                                                           | ug and Play    |                        |               |      |                  |                       |               |                         |                        |                        |                        |        |                |             |        |
| Device Inventory         |                                                                                                   |                |                        |               |      |                  |                       |               |                         |                        |                        |                        |        |                |             |        |
| <ol> <li>Sele</li> </ol> | D Select device(s) to assign to a Site and Provision network settings from the Network Hierarchy. |                |                        |               |      |                  |                       |               |                         |                        |                        |                        |        |                |             |        |
|                          |                                                                                                   |                |                        |               |      |                  | Last updated: 3:4     | 13 pm 📿 🕻     | Refresh Netwo           | rk Telemetry           | 🖞 Upgrad               | le Read                | liness | <b>1</b> 0     | lpdate      | Status |
| <b>T</b> Fi              | Filter     Actions ~ 0     Tag Device     1 Selected     LAN Automation ~                         |                |                        |               |      |                  |                       |               |                         |                        |                        |                        |        |                |             |        |
| Device                   | Device Name is POD10 $	imes$                                                                      |                |                        |               |      |                  |                       |               |                         |                        |                        |                        |        |                |             |        |
|                          | Tags 🔺                                                                                            | Device<br>Name | Device<br>Family       | IP<br>Address | Site | Serial<br>Number | Uptime                | OS<br>Version | OS<br>Image 🚺           | Last<br>Syno<br>Status | Credential<br>Status 🚺 | Last<br>Provis<br>Time | ioned  | Provi<br>Statu | ision<br>15 | :      |
|                          |                                                                                                   | POD10          | Wireless<br>Controller | 10.0.109.4    |      | 9JVRXTO9T9Z      | 4 days,<br>2:27:48.44 | 16.10.1       | C9800-CL[<br>Tag Golden | Managed                | Not<br>Provisioned     | -                      |        | Not<br>Provi   | sioned      |        |

The frame of the first term of the first term of term of term of ter

- 2. Select your WLC and hover over the Actions field and navigate to Provision.
- 3. Add device to your site.

| Devices                                                                                                    |                     |  |  |  |  |  |
|----------------------------------------------------------------------------------------------------|---------------------|--|--|--|--|--|
| Inventory Plug and Play                                                                                                  | Choose a site       |  |  |  |  |  |
| Provision Devices                                                                                                    |                     |  |  |  |  |  |
|                                                                                                    | EQ. Find Hierarchy  |  |  |  |  |  |
| 1         Assign Site         2         Configuration         3         Advanced Configuration         4         Summary | ✓ ֎ Global (1)      |  |  |  |  |  |
|                                                                                                    | <ul> <li></li></ul> |  |  |  |  |  |
| 9JVRXTO9T9Z POD10 Potential Choose a site                                                                                | ✓ I RCDN Bld 5 (16) |  |  |  |  |  |
| * <b></b>                                                                                                    | © P0001             |  |  |  |  |  |
|                                                                                                    | ⊌PDD02              |  |  |  |  |  |
|                                                                                                    | E PODO3             |  |  |  |  |  |
|                                                                                                    | © POD04             |  |  |  |  |  |
|                                                                                                    | Electors            |  |  |  |  |  |
|                                                                                                    |                     |  |  |  |  |  |
|                                                                                                    | ₿ PODOR             |  |  |  |  |  |
|                                                                                                    | @ POD09             |  |  |  |  |  |
|                                                                                                    | € POD10             |  |  |  |  |  |
|                                                                                                    | ⊖ p0011             |  |  |  |  |  |
|                                                                                                    |                     |  |  |  |  |  |
|                                                                                                    |                     |  |  |  |  |  |
|                                                                                                    | Cancel              |  |  |  |  |  |

4. In this example, AP and WLC are in same location. You can skip past the configuration and advanced configuration step here and deploy from the summary page.

| Devices<br>Inventory Plug and Play<br>Provision Devices |                                                     |                                        |          |                       |      |
|---------------------------------------------------------|-----------------------------------------------------|----------------------------------------|----------|-----------------------|------|
| 1     Assign Site     2     Configurat       POD10      | ion (3) Advanced Co<br>Serial Number<br>9JVRXT09T9Z | nfiguration (4) Su<br>Devices<br>POD10 | WLC Role | Anaging 1 location(s) |      |
|                                                         |                                                     |                                        |          | Cancel                | Next |

Validate if the provisioning was successful:

| Filter     Actions     Tag Device     LAN Automation |                              |                |                        |               |                  |                  |                       |               |                         |                        |                        |                             |                           |   |
|------------------------------------------------------|------------------------------|----------------|------------------------|---------------|------------------|------------------|-----------------------|---------------|-------------------------|------------------------|------------------------|-----------------------------|---------------------------|---|
| Device I                                             | Device Name is pod10 $	imes$ |                |                        |               |                  |                  |                       |               |                         |                        |                        |                             |                           |   |
|                                                      | Tags 🔺                       | Device<br>Name | Device<br>Family       | IP<br>Address | Site             | Serial<br>Number | Uptime                | OS<br>Version | OS<br>Image 🚺           | Last<br>Sync<br>Status | Credential<br>Status 🚺 | Last<br>Provisioned<br>Time | Provision<br>Status       | : |
|                                                      |                              | POD10          | Wireless<br>Controller | 10.0.109.4    | N Bld<br>5/POD10 | 9JVRXTO9T9Z      | 4 days,<br>3:00:47.71 | 16.10.1       | C9800-CL[<br>Tag Golden | Managed                | Not<br>Provisioned     | Mar 22<br>2019<br>08:55:52  | Success<br>See<br>Details |   |

5. Next step is to provision your Access Point using same method as above.

|        |              |                     |               |               |                  |                  | Lost opostoor 4700 pm | O Refream     | Hothork It    | nometry                |                        | caumess                     |                     |
|--------|--------------|---------------------|---------------|---------------|------------------|------------------|-----------------------|---------------|---------------|------------------------|------------------------|-----------------------------|---------------------|
| ₹ Fi   | lter /       | Actions 🗸 🕕         | Tag Devi      | ce 1 Selec    | ted L            | AN Automation    | ~                     |               |               |                        |                        |                             |                     |
| Device | • Name is \$ | Assign Device       | e to Site     |               |                  |                  |                       |               |               |                        |                        |                             |                     |
|        | Tags         | Provision           | ramiy         | IP<br>Address | Site             | Serial<br>Number | Uptime                | OS<br>Version | OS<br>Image 🚺 | Last<br>Sync<br>Status | Credential<br>Status 🕕 | Last<br>Provisioned<br>Time | Provision<br>Status |
|        |              | Shankar-<br>3702I-2 | Unified<br>AP | 10.0.111.90   | N Bld<br>5/POD10 | FTX1818S0BL      | -04:-33:-01140        | 16.10.1.0     |               | Managed                | Not<br>Provisioned     | -                           | Not<br>Provisioned  |
|        |              |                     |               |               |                  |                  |                       |               |               |                        |                        |                             |                     |

6. You can now validate the provisioning status from C9800, navigate to **GUI** > **Configurations** > **WLAN**.

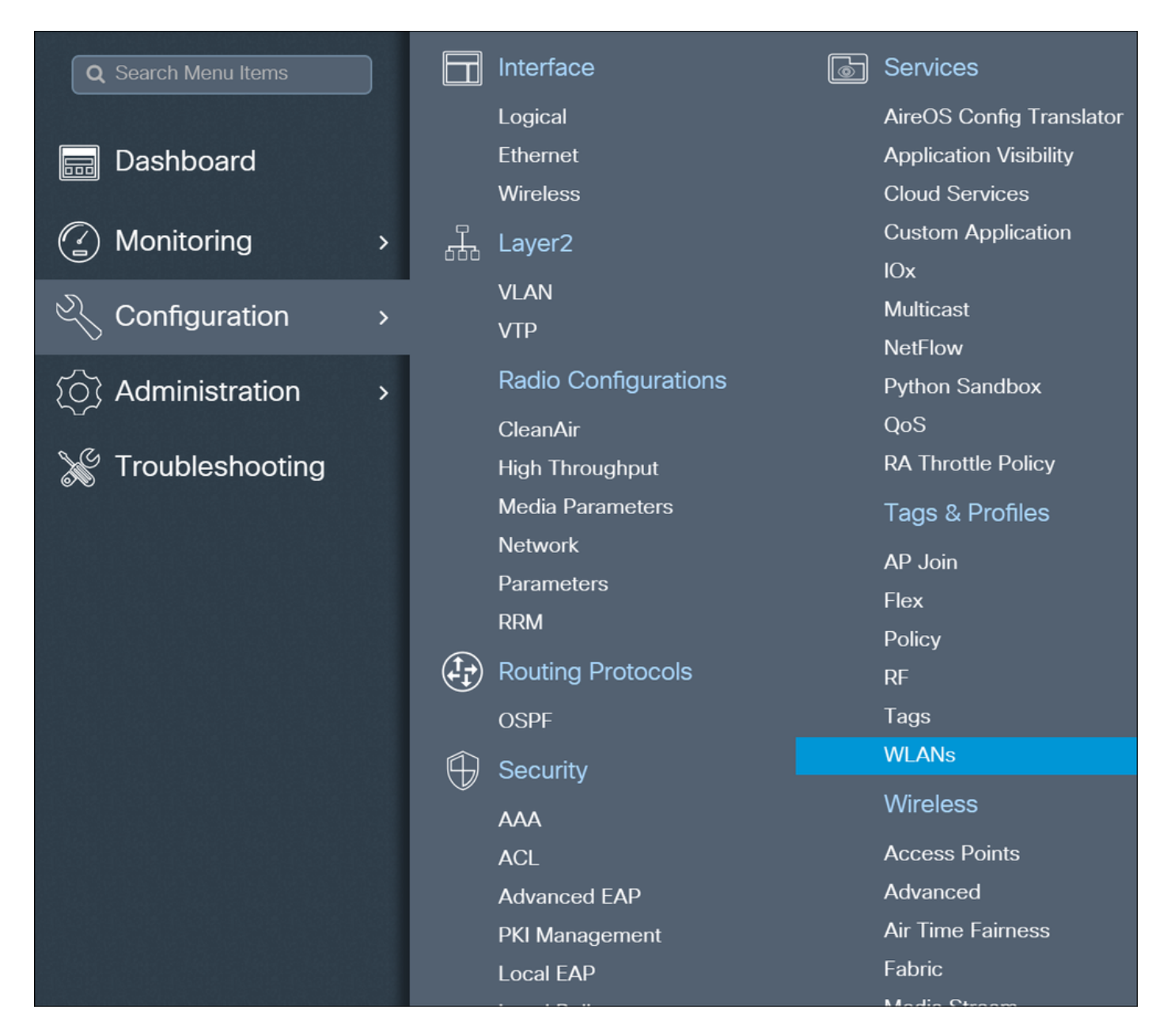

You have now successfully provisioned WLC/AP via Cisco DNAC.

### Troubleshoot

From Cisco DNACsudo rca from the CLI of each Cisco DNAC in the cluster;

From C9800 CLI:

Debugs:

```
debug snmp requests
debug snmp packets
debug netconf-yang level debug
```

Verifies whether all the processes are running.

If netconf-yang is running, all the processes except gnmib are UP state.